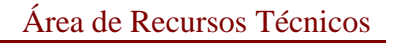

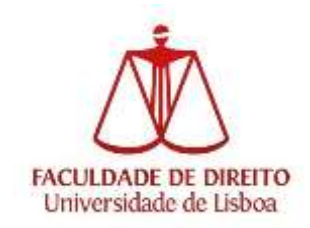

# Anti-Plágio Ulisboa Turnitin

Manual de início rápido

Aceda à plataforma em: https://antiplagio.ulisboa.pt

Deverá introduzir as credenciais de acesso (as mesmas com que acede à plataforma Fénix):

| ESCOLHA UMA CONTA                                                                      |  |
|----------------------------------------------------------------------------------------|--|
| Este Provedor de Identidade precisa de validar a sua<br>Identidade: Faça aquí o login. |  |
| @edu.ulisboa.pt                                                                        |  |
| Nome do Utilizador                                                                     |  |
| Senha                                                                                  |  |
| Concrete a setta                                                                       |  |
| ENTRAR                                                                                 |  |
| Pertenço à Ulidose e altola rido tanto Sonta de Utilizador. Ofar esante                |  |

Em seguida, e apenas na 1ª utilização, ser-lhe-ão apresentadas as seguintes informações:

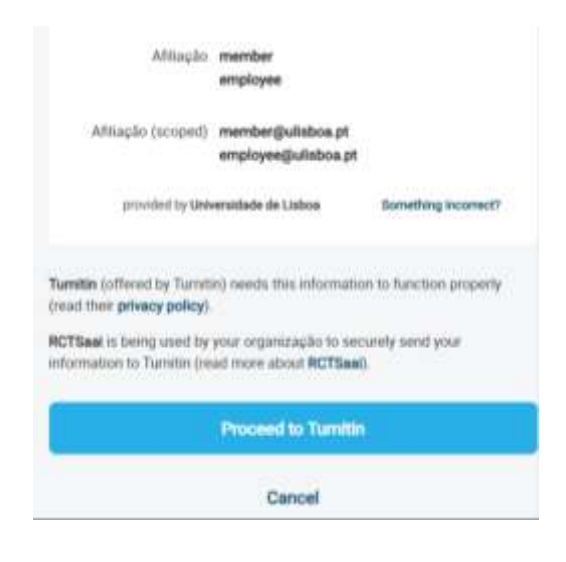

clicar:

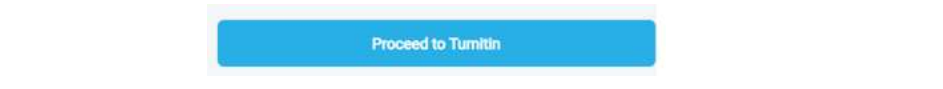

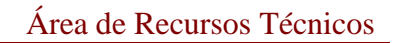

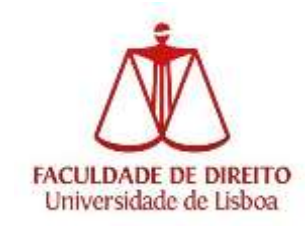

...e de seguida clicar para aceitar e continuar:

| Know have the eight to request how the Controller (New Institution) access to restance of Personal Data, or restriction of such processing as well as the eight to 1     and/or your valued hapening hardways in the even of new compliance.     No accessing and providing to controller to the even of new compliance.     No accessing and eventions in a field network of the event of new compliance.     No accessing and eventions in a field network of the event of new compliance.     No accessing and eventions in a field network of the event of new compliance.     No accessing and eventions in a processing of your restriction of and the Services, <u>except that:</u> No accessing of your restriction and page to your and the Services, <u>except that:</u> No accessing of your restriction and accessing in the Service statement of the Service statement of the Service s |
|----------------------------------------------------------------------------------------------------|
| Lagree to the terms and complicans Contrinue Exerced                                                                                                    |

Na página inicial, escolher "Executar" para aceder à área dos Ficheiros.

| Eireotar          |
|-------------------|
| 43%<br>10% #      |
| <u>л</u> <u>н</u> |
|                   |

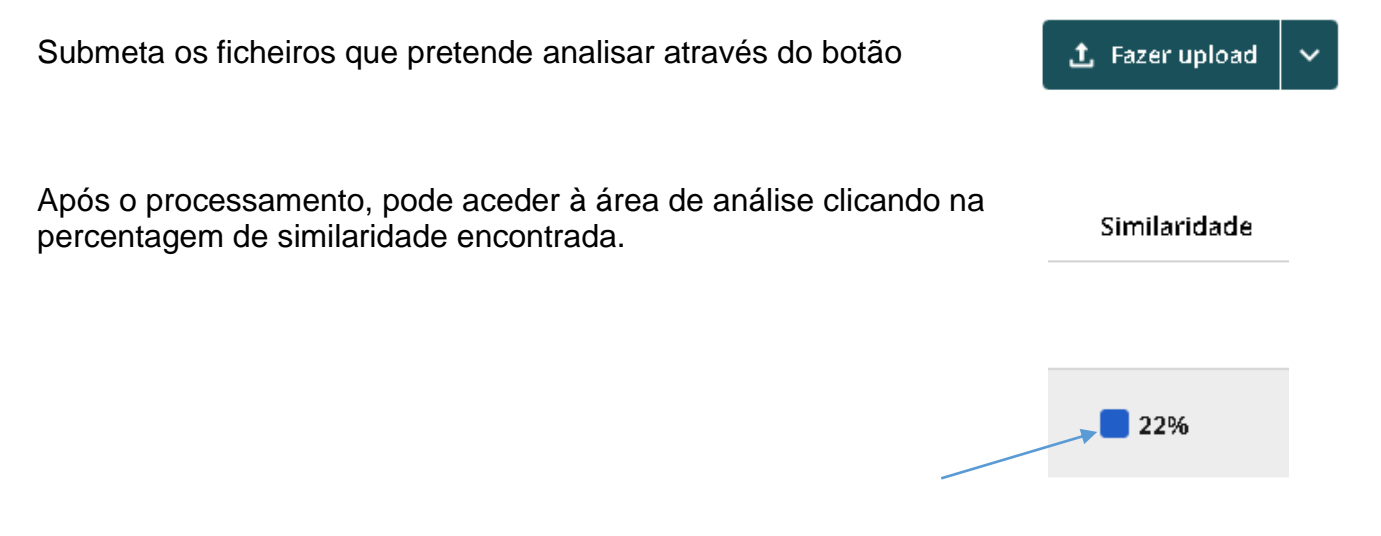

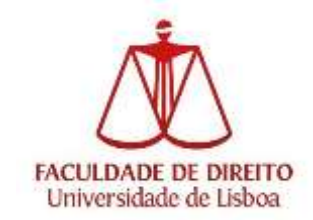

#### Procedimento para possibilitar aos alunos a submissão direta dos seus trabalhos.

Criar uma pasta para um conjunto de trabalhos a receber.

Na área dos meus arquivos clique em "Adicionar pasta" e escolher um nome que identifique facilmente.

| My Files           |                 |        |       |         |
|--------------------|-----------------|--------|-------|---------|
| Gerenciar arquivos | Adicionar pasta | Editar | Mover | Excluir |
|                    |                 |        |       |         |

### Nova pasta

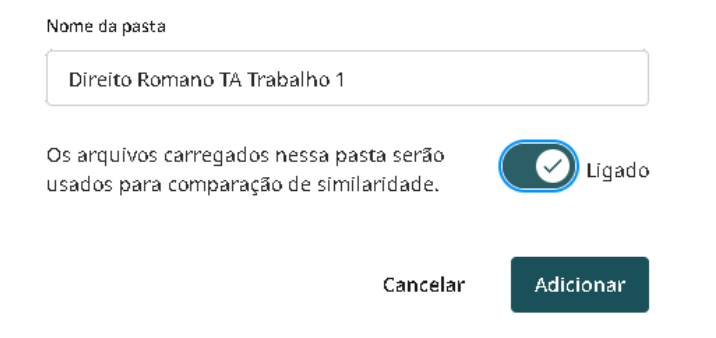

### Nos 3 pontos, escolher editar.

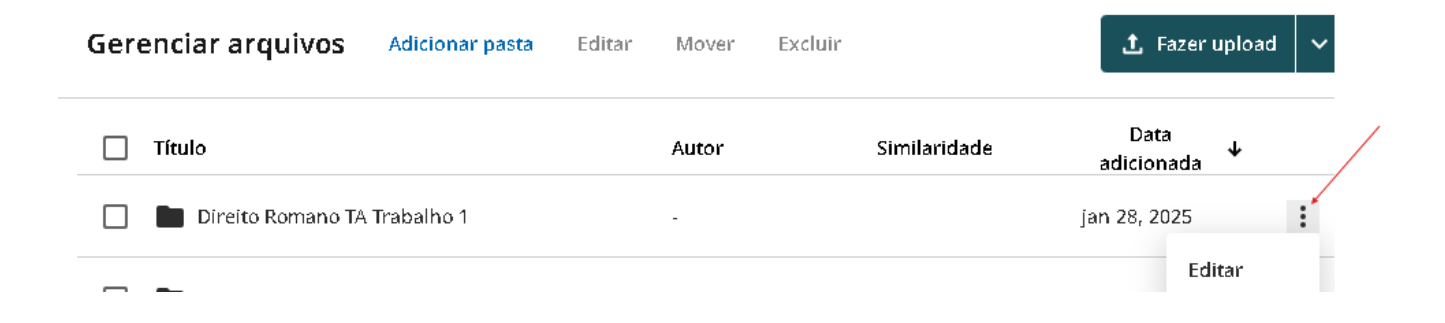

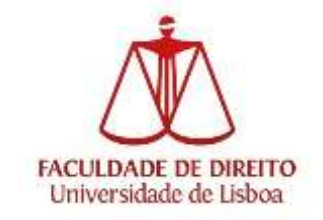

Escolher "Permitir link de envio para os alunos"

Defina a data limite de entrega do trabalho e copie o link gerado.

## **Editar detalhes** Nome da pasta Direito Romano TA Trabalho 1 Os arquivos carregados nessa pasta serão Lígado usados para comparação de similaridade. Lígado Permitir link de envio para alunos Data de expiração do link 🛗 29/01/2025 10:10 AM Compartilhar este link https://ulisboa.turnitin.com/originality/hand-in-lin Copiar A Por favor, observe Após alterar a data de expiração do link, quaisquer links compartilhados anteriormente não serão mais válidos Salvar Cancelar

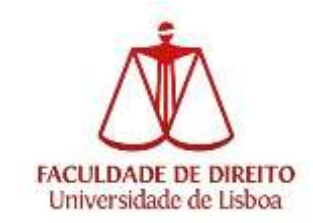

Divulgue o link aos seus alunos e, ao acederem, chegam a uma página onde podem submeter o seu trabalho.

| Direito Romano TA Trabalho 1                                                                                                    |
|----------------------------------------------------------------------------------------------------|
| Preencha os dados abaixo para enviar o arquivo ao Turnitin. O<br>Turnitin verificará o texto dentro do seu arquivo em busca de<br>semelhanças e depende das configurações da conta; ele pode ser<br>incluído em nosso banco de dados para ser usado para<br>verificações de similaridade no futuro. |
| Nome                                                                                                    |
| Nome                                                                                                    |
| Sobrenome                                                                                                    |
| Sobrenome                                                                                                    |
| E-mail                                                                                                    |
| E-mail                                                                                                    |
| Upload de arquivo                                                                                                    |
| Selecionar arquivo Requisitos de arquivo                                                                                                    |
| Concordo com os termos e condições. Visualizar termos e condições                                                                                                    |
| Enviar                                                                                                    |
|                                                                                                    |

Nota: futuramente, esta plataforma anti plágio será integrada no Moodle.